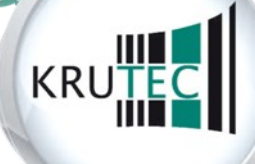

KRUTEC SOFTCON GMBH

## Installationsanleitung: Krutec Access Managementsystem (AMS)

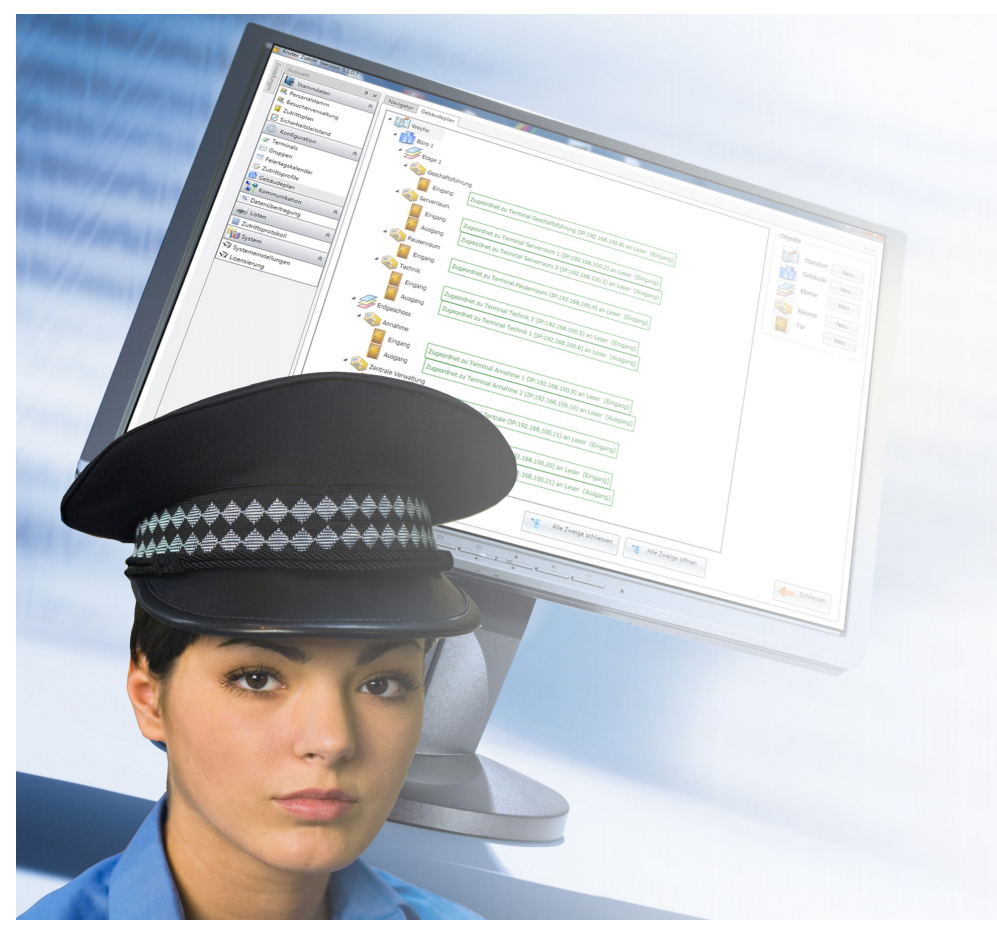

Für Windows XP/Vista/Win7 inklusive SQL Express Datenbank.

| Seite   | Vorgang                                         |
|---------|-------------------------------------------------|
| 02 - 02 | Installationshinweise                           |
| 03 - 06 | Installation des Krutec Access Management (AMS) |
| 07 - 09 | .NET Framework Installation V4.0 und V2.0       |
| 09 - 10 | Installation des SOL-Servers MSDE 2005          |
| 10 - 11 | Installation Crystal Reports Runtime            |
| 11 - 12 | Installationsende                               |

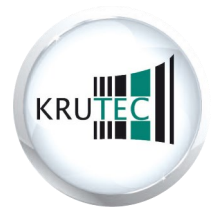

### Installationsanleitung des Krutec Access Management Systems

Legen Sie die mitgelieferte CD in Ihr CD/DVD-Laufwerk ein.

Normalerweise sollte das Setup von alleine starten. Falls dies nicht der Fall sein sollte, starten Sie die Setup.msi von der CD aus.

# Beachten Sie bitte, dass das Setup Administratorrechte benötigt, im Zweifelsfall wenden Sie sich an Ihren Administartor.

#### Es wird eine Internetverbindung am Installations-PC vorausgesetzt.

Falls das .NET Framework 2.0 und .NET Framework 4.0 nicht installiert ist, versucht das Installationsprogramm diese aus dem Internet herunterzuladen.

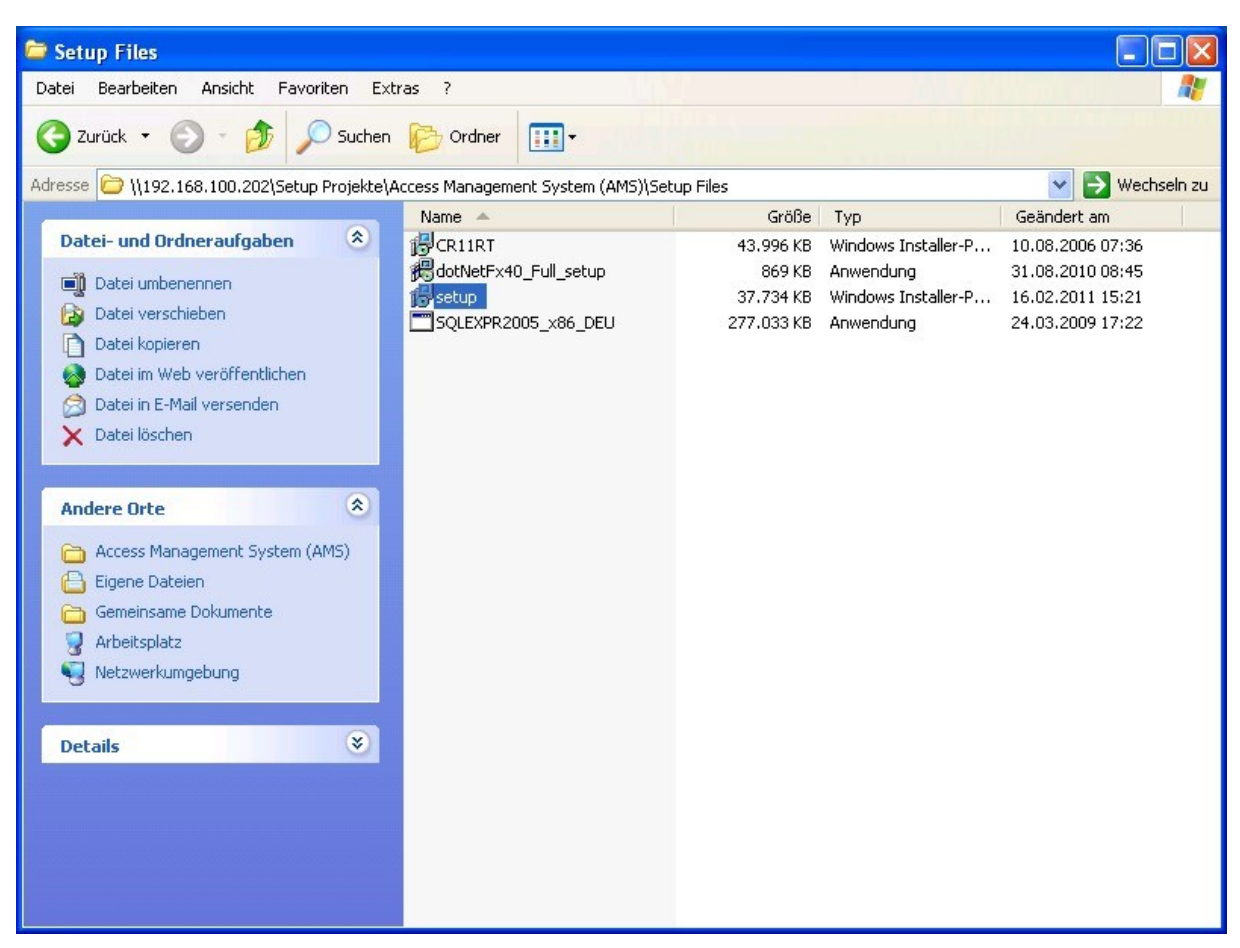

Abb. 1 - Manuelles Starten des Setups (Setup.msi)

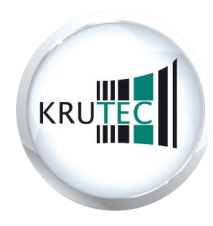

Wenn das Setup erfolgreich startet, erscheint folgender Start-Bildschirm:

| 🕼 Access Management Sys | tem (AMS) Setup                                                                                                    | × |
|-------------------------|----------------------------------------------------------------------------------------------------|---|
|                         | Willkommen beim Setup<br>Assistenten von Access<br>Management System (AMS)<br>Der Setup Assistent wird Access Management System (AMS)<br>auf Ihrem Computer installieren. Klicken Sie auf "Weiter" um<br>fortzufahren, oder auf "Abbrechen" um den Setup Assistent<br>zu beenden. |   |
|                         | < Zurück Weiter > Abbrechen                                                                                                    |   |

Abb. 2 - Startbildschirm

Klicken Sie auf "Weiter". Beachten Sie bitte, dass Sie alle anderen Anwendungen schließen, damit das Setup fehlerfrei durchlaufen kann.

Sie haben nun folgende Auswahl:

- 1. **Server / Einzelplatz:** Wenn Sie die Software nur auf Ihrem Arbeitsplatz verwenden wollen oder auf einem Server ausgeführt werden soll, wählen Sie diese Option aus.
- 2. **Benutzerdefiniert / Client:** Wenn die Software inklusive Datenbank schon auf einem anderen Rechner/ Server installiert wurde, wählen Sie diese Option.

Klicken Sie Ihre gewählte Option an.

| 🕞 Access Managem                         | ent System (AMS) Setup                                                                                                    |
|------------------------------------------|----------------------------------------------------------------------------------------------------|
| Installationsart<br>Bitte wählen Sie die | für Sie geeignete Installationsart.                                                                                                    |
| ** <b>(</b> )                            | Server / Einzelplatz<br>Alle Programmfunktionen werden automatisch installiert.<br>SQL-Server wird mit den Standardoptionen eingerichtet.<br>Benutzerdefiniert / Client<br>Wählen Sie die Programmfunktionenen, die installiert werden<br>sollen, sowie Ihren Installationsort. Sie können hier auch den<br>SQL-Server bestimmen, der benutzt werden soll. Empfohlen für<br>fortgeschrittene Benutzer. |
| Advanced Installer                       | < Zurück Weiter > Abbrechen                                                                                                    |

Abb. 3 - Installationsauswahl

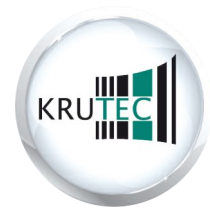

Wenn Sie eine **Server/Einzelplatz** Option gewählt haben, klicken Sie einfach auf "Installieren" und die Installation startet. Danach geht es <u>ab Seite 6</u> für Sie weiter.

| 🕼 Access Management System (AMS) Setup                                                                                                    | ×  |
|----------------------------------------------------------------------------------------------------|----|
| Vorbereitung der Installation abgeschlossen<br>Der Setup Assistent ist bereit, mit der Installation zu beginnen.                                                                                                    |    |
| Klicken Sie auf "Installieren" um die Installation zu starten. Wenn Sie die<br>Installationseinstellungen überprüfen oder ändern möchten, klicken Sie auf "Zurück". Um<br>den Setup Assistent zu beenden, klicken Sie auf "Abbrechen". |    |
| Advanced Installer                                                                                                    | en |

Abb. 4 - Installation Server/Einzelplatz

Wenn Sie die **Benutzerdefinierte oder Client** Installation gewählt haben, erscheint die folgende Maske. Für eine Client Installation, deaktivieren Sie den "SQL Server 2005 Express SP2".

| 😽 Access Management System (AMS) Setup                                                                                                    | N 1997                                              |
|----------------------------------------------------------------------------------------------------|-----------------------------------------------------|
| Benutzerdefinierte Installation<br>Bitte wählen Sie die zu installierenden Programmfu                                                                                            | nktionen aus.                                       |
| Klicken Sie auf ein Symbol in der Liste unten, um di<br>ändern.<br>Access Management System (AMS)<br>.NET Framework 4.0<br>SQL Server 2005 Express SP2<br>Crystal Report Runtine | e Installation einer Funktion zu<br>Beschreibung    |
|                                                                                                    | Dieses Paket benotigt 72MB auf<br>Ihrer Festplatte. |
| Verzeichnis: C:\Programme\Krutec\<br>Advanced Installer                                                                                                    | Wählen                                              |
| Reset Speicherplatz < Zu                                                                                                    | urück Weiter > Abbrechen                            |

Abb. 5 - Installation Benutzerdefiniert/Client

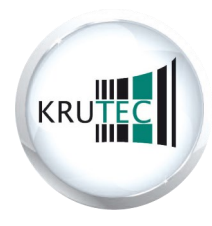

Deaktivieren können Sie die Option, indem Sie auf das Laufwerkssymbol mit dem Pfeil klicken und "Alle Pakete sind nicht verfügbar" auswählen. Klicken Sie anschließend auf "Weiter".

| Acce           | ss Management System (AMS) Setup                                                          |                             |     |
|----------------|-------------------------------------------------------------------------------------------|-----------------------------|-----|
| Benut<br>Bitte | z <b>erdefinierte Installation</b><br>e wählen Sie die zu installierenden Programmfunktio | nen aus.                    | 22  |
| Klick<br>änd   | ven Sie auf ein Symbol in der Liste unten, um die Ins<br>ern.                             | tallation einer Funktion zu |     |
|                | Access Management System (AMS)     .NET Framework 4.0     SQL Server 2005 Express SP2     | )L Server 2005 Express SP2  |     |
|                | Installiert auf der eigenen Festplatte<br>Rule Paket werden auf der eigenen Festplat      | : 1KB auf Ihre              | r   |
| <              | 📁 🛛 Alle Pakete werden bei Gebrauch installiert                                           |                             |     |
| Vera           | X Alle Pakete sind nicht verfügbar<br>zeichnis: C:\Programme\Krutec\                      | Wählen.                     |     |
| anceo          | l Installer                                                                               | Weiter > Abbred             | hen |

Abb. 6 - Installation Benutzerdefiniert/Client Deaktivierung des SQL Servers

Das Setup möchte nun die Verbindungsinformationen zum SQL Server wissen. In der Regel müssen Sie hier nur den SQL-Servernamen (Abb. 7 -> SQL Server) ändern, wenn Sie die Datenbank auf dem Server ansprechen möchten.

Wenn die Installation auf dem Server schon erfolgreich durchgelaufen ist, deaktivieren Sie hier die Option "Datenbankstruktur erzeugen". Anschließend klicken Sie auf "Weiter".

| 🙀 Access Management System (AMS | i) Setup 🎽 🔀                                                                                     |
|---------------------------------|--------------------------------------------------------------------------------------------------|
| Bitte SQL-Server                | Verbindungsdaten eingeben                                                                        |
|                                 | SQL-Server<br>TERMINALSRVjKruter<br>Datenbankname<br>KrutecPZE<br>Benutzername<br>sa<br>Passwort |
| < <u>Zurück</u>                 | Datenbankstruktur erzeugen                                                                       |

Abb. 7 - Installation Benutzerdefiniert/Client Einstellen der Datenbankinformationen

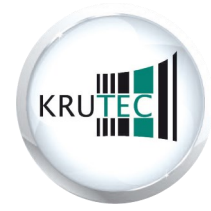

Hier geben Sie nun an auf welchem Server der Krutec Ordner installiert wird. In der Regel ist es der gleiche Server, auf dem auch die Datenbank installiert ist. Hier reicht es nur den Servernamen anzugeben. Anschließend klicken Sie auf "Weiter".

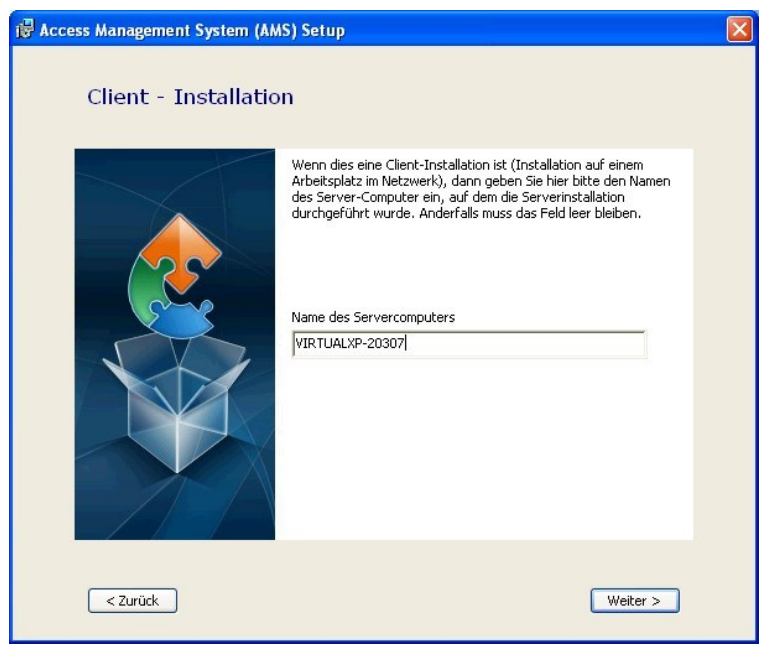

Abb. 8 - Installation Benutzerdefiniert/Client Einstellen der Servernamens

Nun sollte das Setup durchlaufen, falls Meldungen (Abb. 10) erscheinen, bestätigen Sie diese mit "Ausführen" oder "Ja". Falls Sie .NET Framework Version 2 und 4 bereits installiert haben, erscheinen die soeben genannten Meldungen nicht bzw. die Aussagen, dass diese bereits installiert sind, können übersprungen werden.

Ebenfalls geht es in diesem Fall für Sie auf Seite 9 mit der Installation des SQL Server bzw. von Crystal Reports weiter.

|                                                                                                    | 🖟 Access Management System (AMS) Setup                                                                                                |     |
|----------------------------------------------------------------------------------------------------|----------------------------------------------------------------------------------------------------|-----|
|                                                                                                    | Installiere Access Management System (AMS)                                                                                            |     |
|                                                                                                    | Bitte warten Sie, während der Setup Assistent Access Management System (AMS)<br>installiert. Diese Aktion kann einige Minuten dauern. |     |
| Datei öffnen - Sicherheitswarnung                                                                                                    | Status: Installiere vorausgesetzte Anwendungen                                                                                        | 8   |
| Möchten Sie diese Datei ausführen?                                                                                                    | ()                                                                                                    | 8   |
| Name: <u>dottNetFx40 Full setup.exe</u><br>Herausgeber: <u>Microsoft Corporation</u><br>Typ: Anwendung<br>Vor: 192.168.100.202                                                                                                    |                                                                                                    |     |
| Ausführen Abbrechen                                                                                                    | Advanced Installer                                                                                                    |     |
| Vor dem Üffnen dieser Datei immer bestätigen                                                                                                    | < Zurück Weiter > Abbred                                                                                                    | hen |
| Dateien aus dem Internet können nützlich sein, aber dieser Dateityp<br>kann eventuell auf dem Computer Schaden anrichten. Führen Sie<br>nur Software von Herausgebern aus, denen Sie vertrauen. <u>Welches</u><br><u>Risiko besteht?</u> | Abb. 9 - Installation                                                                                                    |     |

Abb. 10 - Sicherheitswarnung

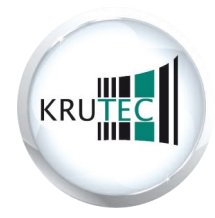

Als nächstes sollte die Aufforderung kommen, den Lizenzbestimmungen von Microsoft zuzustimmen (Abb. 11). Lesen Sie die Bestimmungen durch und akzeptieren Sie diese, indem Sie die Option wählen "Ich habe die Lizenzbedingungen gelesen und stimme ihnen zu".

Danach klicken Sie auf

| 🧐 Microsoft .NET Framework 4 - Setup                                                                                                    |                    |
|----------------------------------------------------------------------------------------------------|--------------------|
| <b>.NET Framework 4 - Setup</b><br>Sie müssen den Lizenzbedingungen zustimmen, um den Vorgang fortsetzen zu<br>können.                                                                             | Microsoft"<br>.NET |
| ERGÄNZENDE LIZENZBESTIMMUNGEN FÜR MICROSOFT-<br>SOFTWARE                                                                                                    | <                  |
| Ich habe die Lizenzbedingungen gelesen und stimme ihnen zu.                                                                                                    |                    |
| Geschätzte Downloadgröße: 43 MB<br>Geschätzte Downloadzeit: DFÜ: 106 Minuten<br>Breitband: 7 Minuten                                                                                               |                    |
| <ul> <li>Ja, Informationen über meine Erfahrungen mit Setup an die Microsoft Corpor<br/>senden</li> <li>Weitere Informationen erhalten Sie in den <u>Richtlinien zur Datensammlung</u>.</li> </ul> | ation              |
| Installieren                                                                                                    | Abbrechen          |

Abb. 11 - Microsoft .NET Framework 4

Wenn die Installation für das .NET Framework erfolgreich abgeschlossen wurde, klicken Sie auf "Fertig stellen".

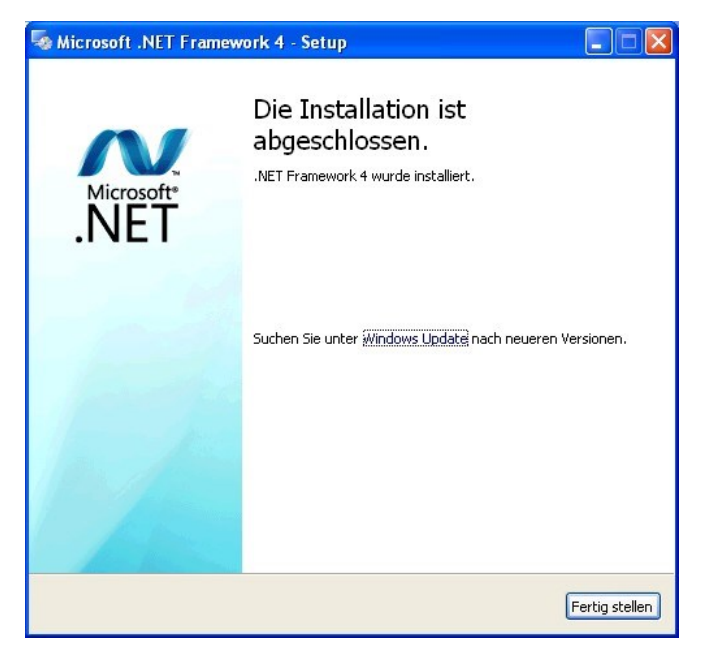

Abb. 12 - Microsoft .NET Framework 4

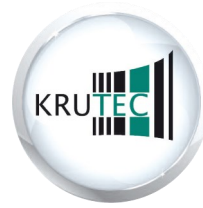

Als nächstes will der Installationsassistent das .NET Framework 2.0 installieren. Klicken Sie auf "Weiter".

| 🕼 Microsoft .NET Framework 2.0-Setup               |                    |
|----------------------------------------------------|--------------------|
| Willkommen - Microsoft .NET Framework 2.0          |                    |
|                                                    |                    |
| Dieser Assistent führt Sie durch die Installation. |                    |
|                                                    |                    |
|                                                    |                    |
|                                                    |                    |
|                                                    |                    |
|                                                    |                    |
|                                                    |                    |
|                                                    |                    |
|                                                    |                    |
|                                                    | Weiter > Abbrechen |

Abb. 13 - Microsoft .NET Framework 2.0

Danach stimmen Sie den Bedingungen des Lizenzvertrages vom .NET Framework 2.0 von Microsoft zu, und klicken auf "Installieren".

| Microsoft .NET Framework 2.0-Setup                                                                                                    |               |
|----------------------------------------------------------------------------------------------------|---------------|
| Endbenutzer-Lizenz <del>v</del> ertrag                                                                                                    |               |
|                                                                                                    |               |
| Endbenutzer-Lizenzvertrag                                                                                                    | ~             |
| LIZENZBESTIMMUNGEN FÜR MICROSOFT-SOFTWAREERGÄNZUNG<br>MICROSOFT .NET FRAMEWORK 2.0 FÜR MICROSOFT WINDOWS OPERATING SYSTI                                                                                                    | EM            |
| Microsoft Corporation (oder eine andere Microsoft-Konzerngesellschaft, wenn diese<br>dem Ort, an dem Sie die Software erwerben, die Software lizenziert) lizenziert diese<br>Ergänzung an Sie. Wenn Sie zur Verwendung der Microsoft Windows-<br>Betriebssystemsoftware (der "Software") lizenziert sind, sind Sie berechtigt, diese<br>Ergänzung zu verwenden. Sie sind nicht berechtigt, eine Xopie dieser Ergänzung mit<br>Lizenz für die Software haben. Sie sind hote | an<br>ne      |
| Druc                                                                                                    | :ken          |
| Ich habe die Bedingungen des Endbenutzer-Lizenzvertrags gelesen und verstanden<br>stimme ihnen zu, indem ich auf "Ich stimme den Bedingungen des Lizenzvertrags zu"  <br>und das Produkt weiterhin verwende.                                                                                                    | und<br>klicke |
|                                                                                                    |               |
| 🗹 Ich stimme den Bedingungen des Lizenzvertrags zu.                                                                                                    |               |
| <pre>&lt; Zurück [Installieren &gt;] Abb</pre>                                                                                                    | orechen       |

Abb. 14 - Microsoft .NET Framework 2.0 Lizenzbedingung

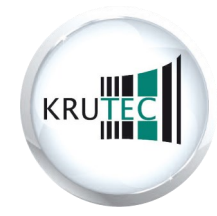

Klicken Sie nach erfolgreicher Installation auf "Fertig stellen".

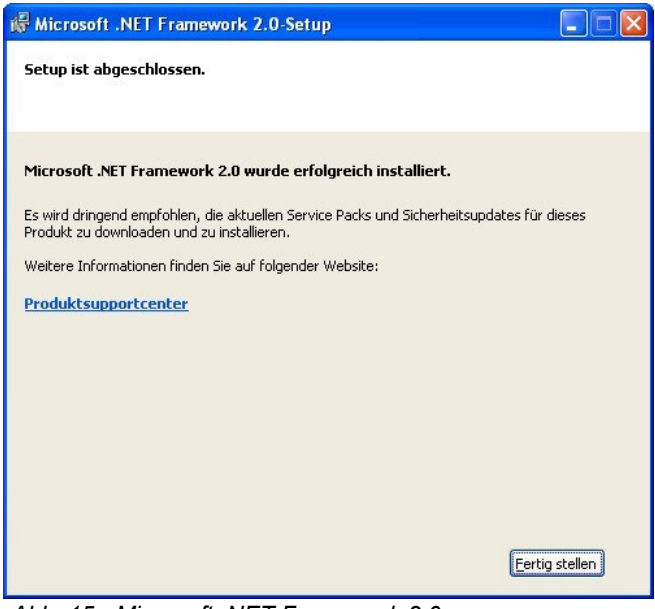

Abb. 15 - Microsoft .NET Framework 2.0

Danach sollte bei der Serverinstallation das SQL Setup starten, ansonsten startet das Crystal Reports Setup.

| Produkt                               | Status                          |
|---------------------------------------|---------------------------------|
| MSXML6                                |                                 |
| SQL-Setupunterstützungsdateien        | Das Setup wurde beendet.        |
| SQL Native Client                     | Komponenten werden konfiguriert |
| SQL VSS Writer                        |                                 |
| SQL Server-Datenbankdienste           |                                 |
| SQL Server Management Studio Express  |                                 |
| Arbeitsstationskomponenten, Onlined   |                                 |
| Status<br>Anwendungen werden entfernt |                                 |

Abb. 16 - Microsoft SQL Server 2005 Setup

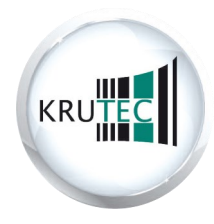

Klicken Sie auf "Weiter".

| 🥵 Crystal Reports XI Runtime                                                                                                    |
|----------------------------------------------------------------------------------------------------|
| Willkommen beim Installations-<br>Assistenten von Crystal Reports XI Runt                                                                                                    |
| Der Installer wird Sie durch die zur Installation von Crystal Reports XI Runtime notwendingen<br>Schritte führen.                                                                                                    |
| Klicken Sie auf "Weiter", um fortzufahren.                                                                                                    |
| ACHTUNG: Dieses Programm ist durch US-amerikanische Urheberrechtsgesetze und<br>internationale Urheberrechtsverträge geschützt. Unbefugte Vervielfältigung oder unbefugter<br>Vertrieb dieses Programms oder eines Teils davon sind strafbar. Dies wird sowohl straf- als auch<br>zivilrechtlich verfolgt und kann schwere Strafen zur Folge haben. |
| Abbrechen Zurück Weiter                                                                                                    |

Abb. 17 - Crystal Reports XII Runtime

Danach können Sie einen Ordner auswählen, wohin der Berichtsgenerator installiert werden soll, anschließend klicken Sie auf "Weiter" und nochmals auf "Weiter" um den Installationsvorgang zu starten.

| stallationsordner wa                                                                                        | hlen                                                              |                                                              |
|----------------------------------------------------------------------------------------------------|-------------------------------------------------------------------|--------------------------------------------------------------|
| Der Installer wird Crystal Reports XI                                                                       | Runtime in den folgenden Or                                       | dner installieren.                                           |
| Klicken Sie auf "Weiter", um in dies<br>einen vorhandenen Ordner zu insta<br>auf "Durchsuchen".             | sen Ordner zu installieren. Um<br>Illieren, geben Sie unten einer | in einen anderen neuen ode<br>n Ordner ein, oder klicken Sie |
|                                                                                                    |                                                                   |                                                              |
| Ordner: C:\Programme\Crys                                                                                   | tal Reports XI Runtime\                                           | Durchsuchen.                                                 |
| Ordner: C:\Programme\Crys                                                                                   | tal Reports XI Runtime\<br>olgenden Laufwerken installier         | en:                                                          |
| C:\Programme\Crys<br>Die können die Software auf den fo<br>Laufwerk                                         | tal Reports XI Runtime\<br>olgenden Laufwerken installier         | ren:<br>Festplattengrö<br>126                                |
| Ordher: C:\Programme\Crys<br>Sie können die Software auf den fo<br>Laufwerk<br>♀C:<br>♀Z:                   | tal Reports XI Runtime\<br>olgenden Laufwerken installier         | ren:<br>Festplattengrö<br>126<br>931                         |
| Ordner: C:\Programme\Crys ie können die Software auf den fo Laufwerk C: C: C: C: C: C: C: C: C: C: C: C: C: | tal Reports XI Runtime\<br>olgenden Laufwerken installier         | ren:<br>Festplattengrö<br>126<br>331                         |

Abb. 18 - Crystal Reports XII Runtime

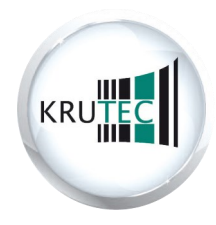

Wenn die Installation erfolgreich verlaufen ist, klicken Sie auf "Schließen".

| 199       |           |
|-----------|-----------|
|           |           |
|           |           |
|           |           |
|           |           |
|           |           |
|           |           |
|           |           |
| ] [Zurück | Schließen |
|           | ) Zuriick |

Abb. 19 - Crystal Reports XII Runtime

Danach wird die Zutrittssoftware automatisch installiert. Wenn die Meldung kommt, dass der Setup Assistent abgeschlossen ist, klicken Sie auf "Fertigstellen".

|                                                             |                                                                                                    | 🛃 Access Management                                                | System (AMS) Setup                                                                                                  |      |
|-------------------------------------------------------------|----------------------------------------------------------------------------------------------------|--------------------------------------------------------------------|----------------------------------------------------------------------------------------------------|------|
|                                                             |                                                                                                    | Installiere Access Ma                                              | inagement System (AMS)                                                                                              |      |
|                                                             |                                                                                                    | Bitte warten Sie, wä<br>installiert. Diese Akti<br>Status: Neue Da | hrend der Setup Assistent Access Management System (AMS)<br>on kann einige Minuten dauern.<br>ateien werden kopiert |      |
| I < Access Management Sys         I < Access Management Sys | Stem (AMS) Setup<br>Der Setup Assister<br>Access Manageme<br>(AMS) wird abges<br>Klicken Sie auf "Fertigstellen", um de<br>beenden. | nt von<br>ent System<br>chlossen.<br>en Setup Assistenten zu       | Abb. 20 - Installation AMS                                                                                          | then |
|                                                             | < Zurück Fertig:                                                                                                    | stellen Abbrechen                                                  |                                                                                                    |      |

Abb. 21 - Fertigstellung der Installation

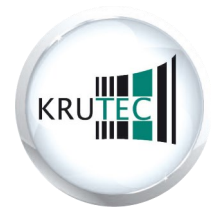

Wenn eine Meldung erscheint, dass der Computer neu gestartet werden muss, dann bestätigen Sie dies mit "Ja".

| 🔀 Acces  | s Management System (AMS) Setup                                                                                                    | $\times$ |
|----------|----------------------------------------------------------------------------------------------------|----------|
| <b>i</b> | Sie müssen den Computer neu starten, damit die<br>geänderte Konfiguration von Access Management<br>System (AMS) wirksam wird. Klicken Sie auf "Ja", um den<br>Computer jetzt neu zu starten, oder auf "Nein", um den<br>Computer später manuell neu zu starten. |          |

Sie haben jetzt alle Grundlagen für das Krutec AMS installiert. Sie können jetzt die Software vom Desktop oder von Programmordner starten.

#### Das 1. Einloggen kann mit dem

Benutzernamen "admin" und dem

#### Passwort "admin" erfolgen

Die Dokumentation über Krutec Access Management Systems (AMS) finden Sie auf Ihrer Installation-CD oder auf Ihren angelegten Krutec-Ordner.

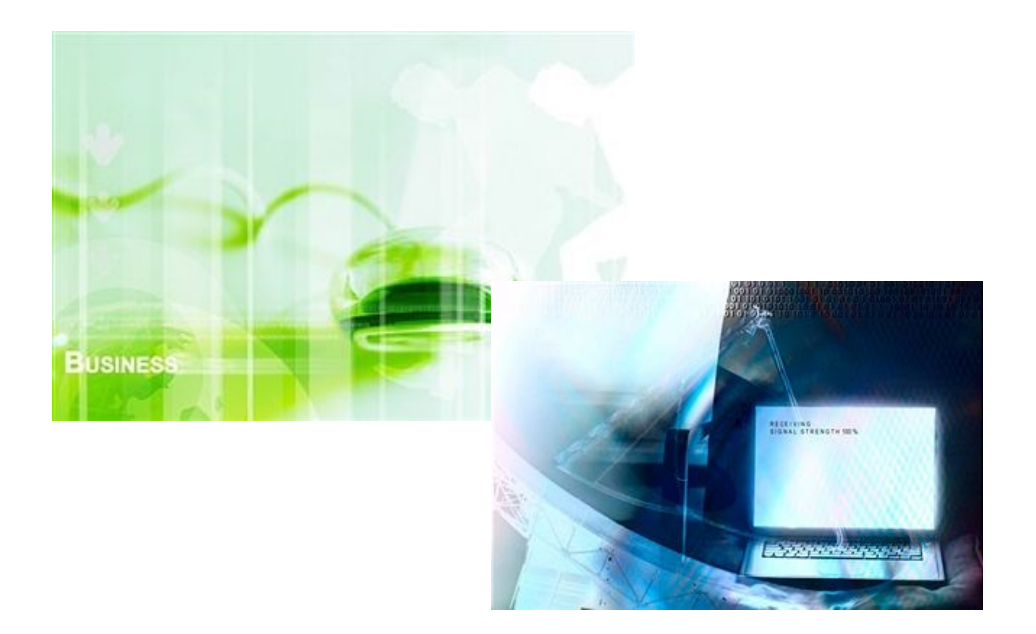

Wir wünschen Ihnen mit der Krutec Access Management System Software viel Spaß!

Ihr Krutec Team